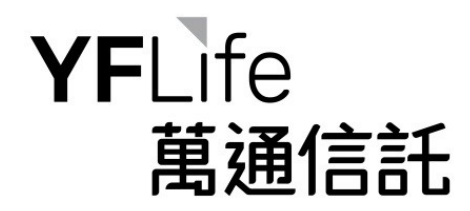

## MASS MPF Enquiry System Login Manual

# 萬全強積金網上查詢系統 登入手冊

Version Aug 2020 / 2020 年 8 月版本

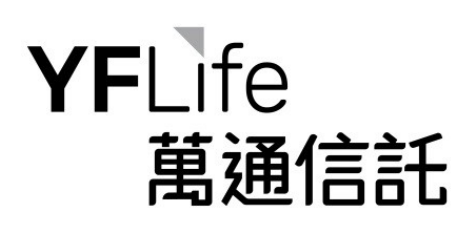

## **Table of Content**

目錄

| 1. Login 登入                                           |
|-------------------------------------------------------|
| 2. Setup Second Password 設置第二密碼                       |
| 2.1 New Scheme Member (First Time Login) 新計劃成員 (首次登入) |
| 2.2 Existing Scheme Member 現有計劃成員                     |
| 3. Successful Login 成功登入9                             |

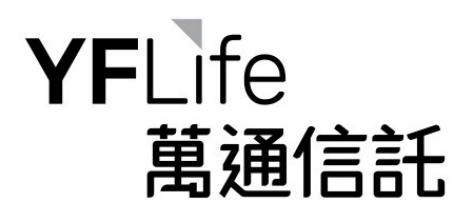

1. Login 登入

Scheme member will be given a User ID and a password (first password) during member registration.

計劃成員於註冊時將獲發客戶號碼及密碼(第一密碼)。

The "MPF Enquiry System" can be accessible via the YF Life homepage (www.yflife.com) by selecting the "LOGIN" menu and scheme members are required to input their User ID, first password and 3 randomly selected characters of the second password for system login.

通過萬通保險主頁 (www.yflife.com) 下的「登入」一欄可選按「強積金查詢系統」, 而計劃成員需要輸入客戶號碼、第一密碼和第二密碼的隨機3個字符方可登入系統。

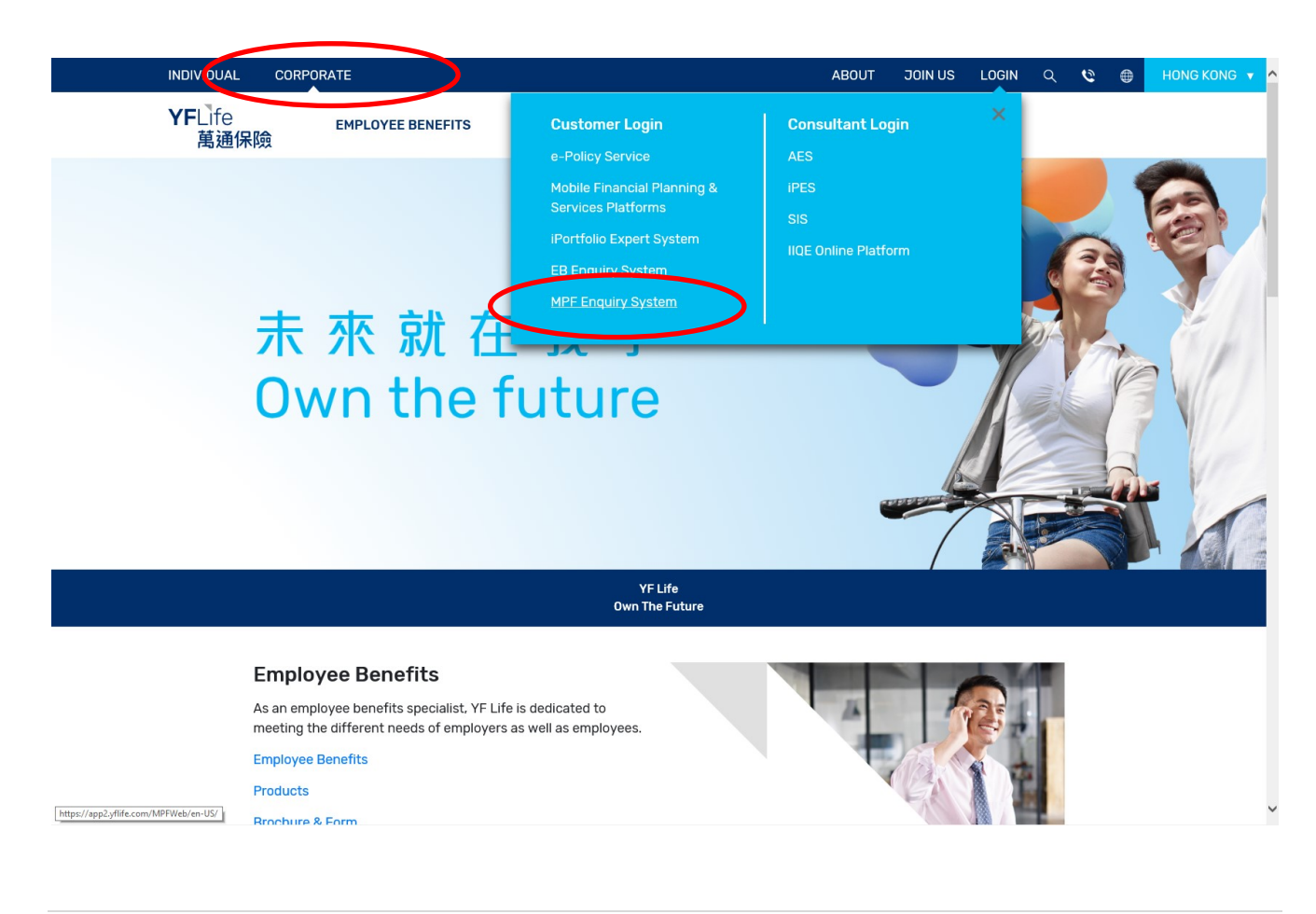

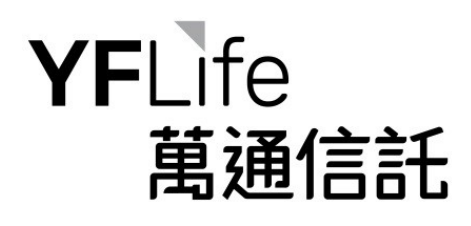

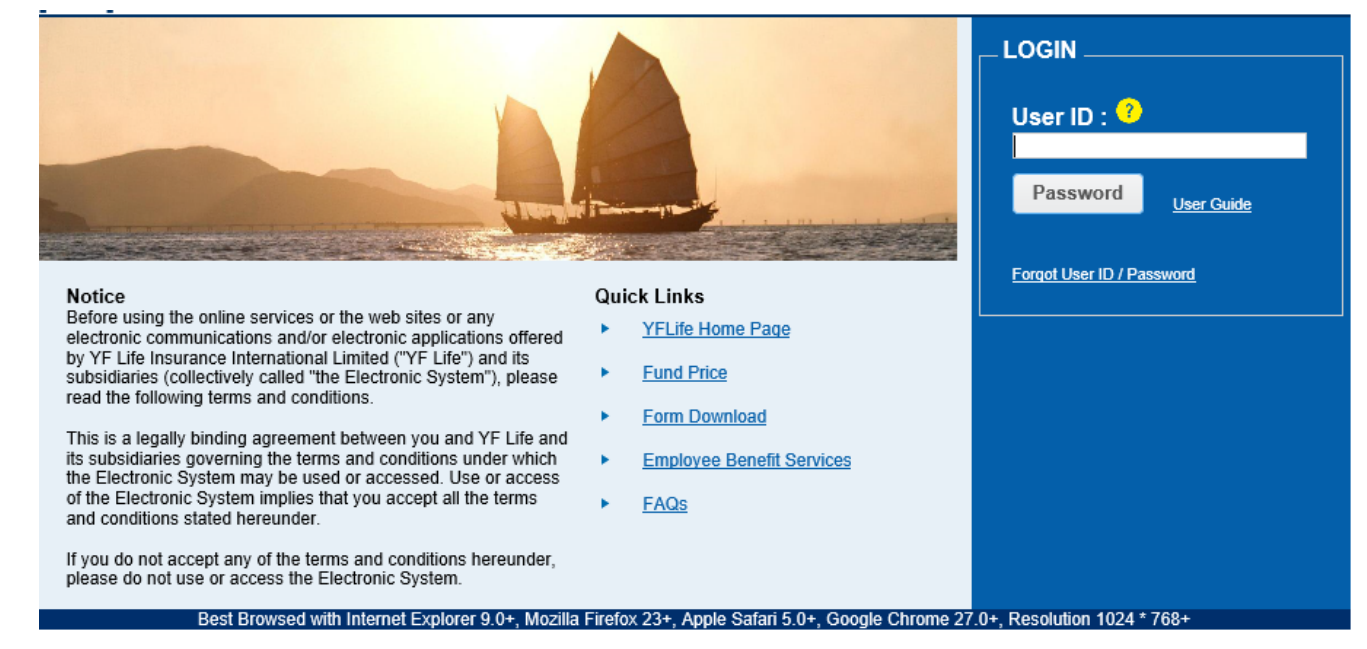

For data security reasons, we strongly recommend that you do NOT use a public computer or wireless network available to the public to access this system. Before accessing this system, please ensure that you have installed an up-to-date anti-virus software and anti-spyware software on your computer to protect it from viruses and malicious programs' attack.

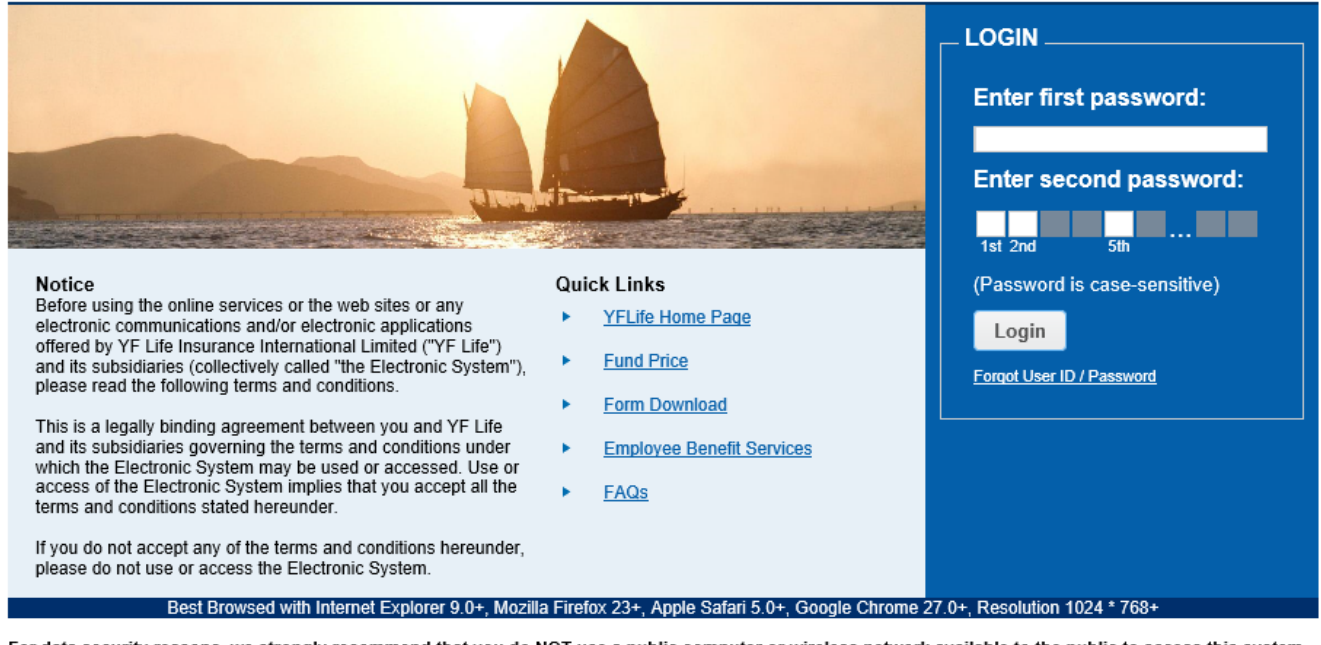

For data security reasons, we strongly recommend that you do NOT use a public computer or wireless network available to the public to access this system. Before accessing this system, please ensure that you have installed an up-to-date anti-virus software and anti-spyware software on your computer to protect it from viruses and malicious programs' attack.

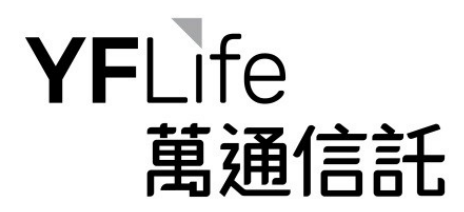

## 2. Setup Second Password 設置第二密碼

## **2.1** New Scheme Member (First Time Login) 新計劃成員(首次登入)

• Enter User ID and click "Password" 輸入客戶號碼,然後按「密碼」

|                                                                                                    |                                                                                                    | LOGIN<br>User ID : ?<br>Password<br>User Guide |
|----------------------------------------------------------------------------------------------------|----------------------------------------------------------------------------------------------------|------------------------------------------------|
| Notice                                                                                                    | Quick Links                                                                                              | rolder osci i b / r assword                    |
| Notice<br>Before using the online services or the web sites or any<br>electronic communications and/or electronic applications offered<br>by YF Life Insurance International Limited ("YF Life") and its<br>subsidiaries (collectively called "the Electronic System"), please<br>read the following terms and conditions.<br>This is a legally binding agreement between you and YF Life and<br>its subsidiaries governing the terms and conditions under which<br>the Electronic System may be used or accessed. Use or access<br>of the Electronic System implies that you accept all the terms<br>and conditions stated hereunder.<br>If you do not accept any of the terms and conditions hereunder,<br>nease do not use or access the Electronic System | VFLife Home Page         Fund Price         Form Download         Employee Benefit Services         FAQs |                                                |
|                                                                                                    |                                                                                                    |                                                |
| Best Browsed with Internet Explorer 9.0+, Mozilla                                                                                                    | Firefox 23+, Apple Safari 5.0+, Google Chrome 27                                                         | .0+, Resolution 1024 * 768+                    |

For data security reasons, we strongly recommend that you do NOT use a public computer or wireless network available to the public to access this system. Before accessing this system, please ensure that you have installed an up-to-date anti-virus software and anti-spyware software on your computer to protect it from viruses and malicious programs' attack.

• Upon User ID validation, the browser will be re-directed to the page of set up second password 驗證客戶號碼後,將轉至設置第二密碼的頁面

|                                                                                                    | YFLife.com | Contact Us |
|----------------------------------------------------------------------------------------------------|------------|------------|
| YFLife<br>萬通保險                                                                                                    |            | 繁體 董佳      |
| Set up second password                                                                                                    |            |            |
| Your password must meet the following criteria:<br>- contains at least 3 characters and<br>- contains at least 1 opper-case and 1 lower-case character, and 1 number and<br>- is not the same as your User ID<br>For example: F66-324 |            |            |
| Current first Password:                                                                                                    |            |            |
| Einter new second password:<br>Re-enter new second password:                                                                                                    |            |            |
| Submit Cancel                                                                                                    |            |            |
|                                                                                                    |            |            |
|                                                                                                    |            |            |

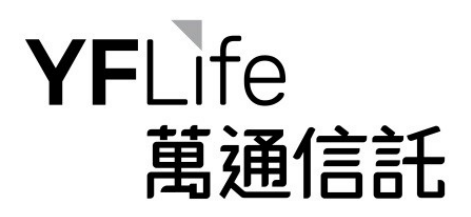

 Scheme member is required to enter first password (Note: the first password was issued during member registration), set up the second password and then click "Submit". Upon successful set up, the browser will be re-directed to the login page.

計劃成員需要輸入第一密碼(注意:第一密碼是在成員註冊時發出的),並設置第 二密碼,然後按「遞交」。成功設置後,將轉至登錄頁面。

| •                                                                                                    | Confirm 🗶                                                                                    | User ID : ?                  |
|----------------------------------------------------------------------------------------------------|----------------------------------------------------------------------------------------------|------------------------------|
| Se<br>Notice<br>Before using the online services or the web sites or any<br>electronic communications and/or electronic applications<br>offered by YF Life Insurance International Limited ("YF Life<br>and its subsidiaries (collectively called "the Electronic Syste<br>please read the following terms and conditions.<br>This is a legally binding agreement between you and YF L<br>and its subsidiaries governing the terms and conditions un<br>which the Electronic System may be used or accessed. Us<br>access of the Electronic System implies that you accept al<br>terms and conditions stated hereunder.<br>If you do not accept any of the terms and conditions hereu<br>please do not use or access the Electronic System. | Set up second password success                                                               | Password User Guide          |
|                                                                                                    | S YFLife Home Page<br>ife") Fund Price<br>Form Download<br>Use or<br>all the FAQs<br>eunder, | Forgot User ID / Password    |
| Best Browsed with Internet Explorer 9.0                                                                                                    | 0+, Mozilla Firefox 23+, Apple Safari 5.0+, Google Chrome 2                                  | 7.0+, Resolution 1024 * 768+ |

For data security reasons, we strongly recommend that you do NOT use a public computer or wireless network available to the public to access this system. Before accessing this system, please ensure that you have installed an up-to-date anti-virus software and anti-spyware software on your computer to protect it from viruses and malicious programs' attack.

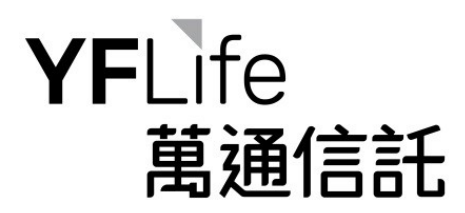

## **2.2 Existing Scheme Member 現有**計劃成員

onal I to is not a subsidiary or a group.

• Enter User ID and click "Password" 輸入客戶號碼,然後按「密碼」

|                                                                                                    |                                                                                                    | LOGIN<br>User ID : ?<br>Password |
|----------------------------------------------------------------------------------------------------|----------------------------------------------------------------------------------------------------|----------------------------------|
| Notice<br>Before using the online services or the web sites or any<br>electronic communications and/or electronic applications offered<br>by YF Life Insurance International Limited ("YF Life") and its<br>subsidiaries (collectively called "the Electronic System"), please<br>read the following terms and conditions.<br>This is a legally binding agreement between you and YF Life and<br>its subsidiaries governing the terms and conditions under which<br>the Electronic System may be used or accessed. Use or access<br>of the Electronic System implies that you accept all the terms<br>and conditions stated hereunder.<br>If you do not accept any of the terms and conditions hereunder,<br>please do not use or access the Electronic System. | Quick Links         YFLife Home Page         Fund Price         Form Download         Employee Benefit Services         FAQs | Forqot User ID7 Password         |

For data security reasons, we strongly recommend that you do NOT use a public computer or wireless network available to the public to access this system. Before accessing this system, please ensure that you have installed an up-to-date anti-virus software and anti-spyware software on your computer to protect it from viruses and malicious programs' attack.

• Upon User ID validation, the browser will be re-directed to the page of set up second password 驗證客戶號碼後,將轉至設置第二密碼的頁面

|                                                                                                    | YELife.com   Contact.Us |
|----------------------------------------------------------------------------------------------------|-------------------------|
| YFLife<br>萬通保險                                                                                                    | <b>新花</b> 如此在           |
| Set up second password                                                                                                    |                         |
| Your password must meet the following criteria:<br>- contains at least 5 characters and<br>- for the same as your class and 1 lower-case character, and 1 number and<br>- for the same as your blow 1D<br>For example: F6563042 |                         |
| Current first Password:                                                                                                    |                         |
| Enter new second password:<br>Re-enter new second password:                                                                                                    |                         |
| Submit                                                                                                    |                         |
|                                                                                                    |                         |
|                                                                                                    |                         |
|                                                                                                    |                         |
|                                                                                                    |                         |
|                                                                                                    |                         |
|                                                                                                    |                         |
|                                                                                                    |                         |
|                                                                                                    |                         |

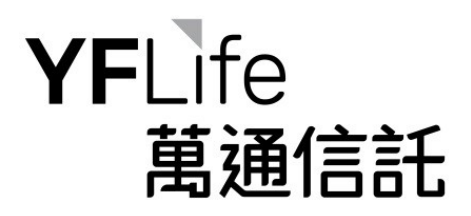

Scheme member is required to enter first password (Note: the first password is the original password), set up the second password and then click "Submit". Upon successful set up, the browser will be re-directed to the login page.

計劃成員需要輸入第一密碼(注意:第一密碼是原有密碼),並設置第二密碼,然後按「遞交」。成功設置後,將轉至登錄頁面。

| Conf                                                                                                    | irm 🛛 🗶                                                                             | User ID : ?                   |
|----------------------------------------------------------------------------------------------------|-------------------------------------------------------------------------------------|-------------------------------|
| Set u                                                                                                    | p second password success                                                           | Password User Quide           |
|                                                                                                    | ОК                                                                                  | Forgot User ID / Password     |
| Notice                                                                                                    | QUICK LINKS                                                                         |                               |
| Before using the online services or the web sites or any<br>electronic communications and/or electronic applications<br>offered by YF Life Insurance International Limited ("YF Life")<br>and its subsidiaries (collectively called "the Electronic System<br>please read the following terms and conditions. | <ul> <li>YFLife Home Page</li> <li>"), Fund Price</li> <li>Eorm Download</li> </ul> |                               |
| This is a legally binding agreement between you and YF Life<br>and its subsidiaries governing the terms and conditions under<br>which the Electronic System may be used or accessed. Use o<br>access of the Electronic System implies that you accept all the<br>terms and canditions at block become         | Employee Benefit Services      FAQs                                                 |                               |
| If you do not accept any of the terms and conditions hereunder please do not use or access the Electronic System.                                                                                                    | ıf,                                                                                 |                               |
| Best Browsed with Internet Explorer 9.0+, M                                                                                                    | ozilla Firefox 23+, Apple Safari 5.0+, Google Chrome                                | 27.0+, Resolution 1024 * 768+ |

For data security reasons, we strongly recommend that you do NOT use a public computer or wireless network available to the public to access this system. Before accessing this system, please ensure that you have installed an up-to-date anti-virus software and anti-spyware software on your computer to protect it from viruses and malicious programs' attack.

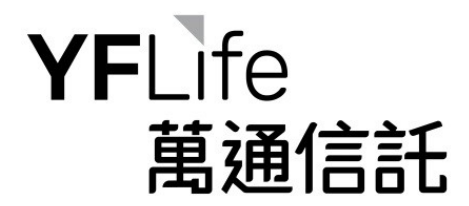

## 3. Successful Login 成功登入

The "Important Notes" and "Online Terms and Conditions for use of the MPF Enquiry System will be displayed after successful login. Scheme member should read all the terms and conditions carefully and click on "ACCEPT" in order to use the MASS MPF Enquiry System.

成功登入後,螢幕會彈出「重要事項」及「聯線條款說明」視窗。計劃成員應細閱所有條款和 細則,然後按「接受」,方可使用「萬全強積金網上查詢系統」。

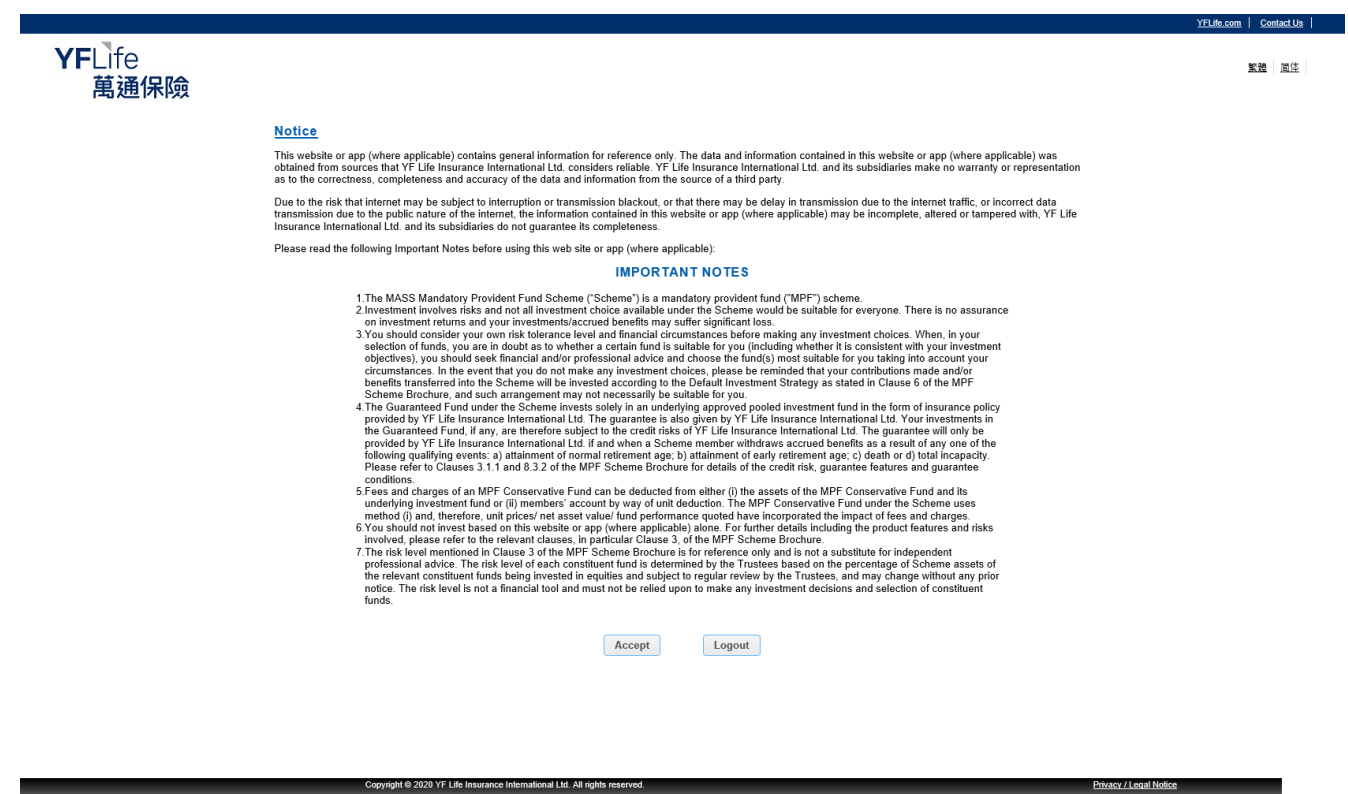

YF Life Insurance International Ltd. is not a subsidiary or a group company of Massachusetts Mutual Life Insurance Company

# **YF**Life 萬通信託

### **YF**Life 萬通保險

FLife.com Contact Us 繁體 简体

### **Online Terms & Conditions**

Notice Before using the online services or the web sites or any electronic communications and/or electronic applications offered by YF Life Insurance International Ltd (YF Life') and its subsidiaries including (YF Life Trustees Ltd. (YFT)) (collectively called 'the Electronic System'), please read the following terms and conditions and the Personal Data Privacy Policy.

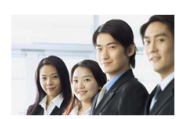

This is a legally binding agreement between you and YF Life and its subsidiaries governing the terms and conditions under which the Electronic System may be used or accessed. Use or accessed the Electronic System implies that you accept all the terms and con

If you do not accept any of the terms and conditions hereunder, please do not use or access the Electronic System

### pany Details

YF Life is incorporated in and under the laws of the Hong Kong Special Administrative Region with limited liability and its principal office is situated at 27/F, YF Life Tower, 33 Lockhart Road, Wanchai, Hong Kong.

YF Life is an insurer authorized by the Insurance Authority to carry on insurance business in or from Hong Kong.

YF Life Macau branch office is regulated by the laws of the Macau Special Administrative Region, and is an insurer authorized by the Monetary Authority of Macao (Autoridade Monetaria De Macau) to carry on insurance business in or from Macau. Its office is situated at Avenida Doutor Mario Soares No. 320, Finance and IT Center of Macau, 8 Andar A, Macau.

### Jurisdiction and Restrictions

YF Life controls and maintains the Electronic System from its principal office in Hong Kong. The material and information contained in the Electronic System, relating to Hong Kong, is directed at and restricted to individuals residing in or entities having a place of business in Hong Kong or Macau. However, YF Life and its subsidiaries make no representation that the material and information contained in the Electronic System is appropriate or available for use in other jurisdictions.

All the terms and conditions relating to the Electronic System are governed by the laws of Hong Kong and any dispute shall be subject to the exclusive jurisdiction of the courts of Hong Kong.

The distribution of the Electronic System's material (in part or in whole) may be prohibited/restricted by law in certain jurisdictions. It is your responsibility to ensure those prohibitions/restrictions are observed.

VPL Life and its subsidiaries make no representation or warranty of any kind, express, implied or statutory regarding the Electronic System or the material and information contained or referred to on each page in the Electronic System. All material and information contained in the Electronic System are provided for general information only and should not be used as a basis for making any business decision. Any information received via the Electronic System should not be regarded as specific professional advice. You are recommended to obtain such professional advice as you dem fit. The Electronic System is not information on the information contained in the European Union.

Owing to unpredictable traffic congestion, openness and public nature of the Internet and other reasons, the Internet may not be a reliable medium of communication and that such unreliability is beyond the control of YF Life and its subsidiaries. This may subject transactions to delays in transmission, incorrect data transmission, delays in execution or execution of instructions at prices different from those prevailing at the time instructions were given, misunderstanding and errors in any communication between YF Life and/or its subsidiaries and you, transmission blockots, interruptions and so on.

YF Life and its subsidiaries accept no liability and will not be liable for any loss or damage arising directly or indirectly (including special, incidental or consequential loss or damage) from your use/access to the Electronic System, howsoever arising, including any loss, damage or expense arising from, but not limited to, any defect, error, imperfection, fault, mistake or inaccuracy of or in connection with the Electronic System, its contents or associated services, or due to any unavailability of the Electronic System or any part thereof or any contents or associated services.

For data security reasons, you are strongly recommended not to use a public computer or wireless network available to the public to access the Electronic System. Before accessing the Electronic System, please ensure that you have installed an up-to-date anti-virus software and anti-spyware software on your computer to protect it from viruses and malicious programs' attack.

Please note that any software downloaded from the Electronic System is at your own risk, and YF Life and its subsidiaries neither assume nor accept liability for any loss or damage (whether direct or indirect), howsoever caused, as a result of any computer viruses, trojan